# 5. 発注機関検索

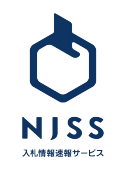

1

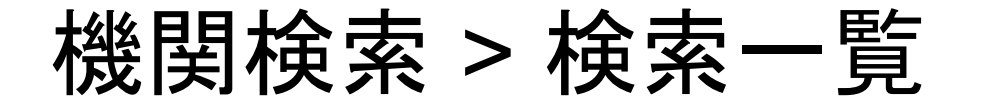

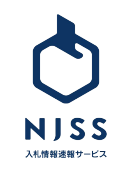

| $\mathbf{a}$ |  |
|--------------|--|
| <u>ـ</u>     |  |
| 0            |  |
|              |  |
|              |  |

| <ul> <li>● 発注機関キーワード</li> <li>● 発注機関キーワード</li> <li>● 検索履歴   詳細検索</li> </ul> | 入札田太郎丸 ~                                                        |
|-----------------------------------------------------------------------------|-----------------------------------------------------------------|
| 全7,701件  ③ 受付中案件数が多い順  ・ ・ ・ ・ ・ ・ ・ ・ ・ ・ ・ ・ ・ ・ ・ ・ ・ ・ ・                | 冬母でおり込む<br>機関カテゴリー へ                                            |
| <b>官報</b><br>東京都 / <u>国 · 實公庁</u>                                           | <ul> <li>□ ~ 国・官公庁</li> <li>□ ~ 地方公共団体</li> </ul>               |
| 受付中 2,250件 登録案件数 246,329件   入札結果数 194,926件                                  | 機関タイプ へ                                                         |
| <b>東京都庁</b><br>東京都 / <u>地方公共団住</u> > <u>都道府県庁</u>                           | <ul> <li>○ 教育</li> <li>○ 研究所</li> <li>○ 博物館 ★ 街谷 かど</li> </ul>  |
| 受付中 1,866件 登録案件数 428.494件   入札結果数 393.017件 > この機関の下部機関・組織を見る (4件)           | □ 時初晒・天初頭など<br>                                                 |
| <b>国土交通省(MLIT)</b><br>東京都 / <u>国・宮公庁</u> > <u>国土交通省</u>                     | <ul> <li>□ ~ 北海道</li> <li>□ ~ 東北</li> <li>□ ~ 関声・田信報</li> </ul> |
| 受付中 814件 ① 登録案件数 106.073件   入札結果数 72.316件 →<br>> この機関の下部機関・組織を見る (31件)      | ○ 與来・中信感<br>〜 東海・北陸<br>〜 近畿                                     |
|                                                                             |                                                                 |

#### ①プルダウンで「発注機関」を選択します。

| ~ 7 | 、札案件 | ~ |  |
|-----|------|---|--|
| 劎   | 竟合企業 |   |  |
| 勇   | Ê注機関 |   |  |

②機関名を入力して検索します。

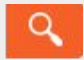

③をクリックすると下記項目が表示され、選択した表示順で検索された機関 を並び替えられます。

- ・受付中案件数が多い順
- ・受付中案件数が少ない順
- ・落札案件数が多い順
- ・落札案件数が少ない順
- ・応札案件数が多い順
- ・応札案件数が少ない順

④機関のカテゴリーやタイプ、都道府県を選択して絞り込みも可能です。機関名をクリックすると詳細画面へ遷移します。

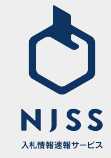

| <b>発注機関 ×</b> 発注機関キーワード                                    | く<br>検索履歴   詳細検索 | 入札田太郎丸                                                  | ~ |
|------------------------------------------------------------|------------------|---------------------------------------------------------|---|
| 全7,701件                                                    | 受付中案件数が多い順 ミレ    | 条件で絞り込む                                                 |   |
|                                                            |                  | 機関カテゴリー                                                 |   |
| <b>官報</b><br>東京都 / <u>里 · 官公庁</u>                          |                  | <ul> <li>□ &gt; 国・官公庁</li> <li>□ &gt; 地方公共団体</li> </ul> |   |
| <b>受付中 2,250件</b> 登録案件数 246,329件   入札結果数 194,926件          |                  | 機関タイプ                                                   |   |
|                                                            |                  | 🗌 医療・福祉                                                 |   |
| 東京都庁                                                       |                  | □ 教育                                                    |   |
| 東京都 / <u>地方公共団体</u> > <u>都道府県庁</u>                         |                  | 🗌 研究所                                                   |   |
| 受付中 1,866件 登録案件数 <u>428,494</u> 件   入札結果数 <u>393.017</u> 件 |                  | □ 博物館・美術館など                                             |   |
| → この機関の下部機関・組織を見る (4件)                                     |                  | 都道府県                                                    |   |
|                                                            |                  | 🗌 ~ 北海道                                                 |   |
| 国土交通省(MLIT)                                                |                  | □ ~ 東北                                                  |   |
| 東京都 / <u>国・官公庁</u> > <u>国土交通省</u>                          |                  | □ ~ 関東・甲信越                                              |   |
| 受付中 814件 登録案件数 106.073件   入札結果数 72.316件                    |                  |                                                         |   |
| 、その進用の下却機用、知体を見る(11件)                                      |                  | □ ~ 近畿                                                  |   |
| ノこの強制の下部強制・組織を見る(31件)                                      |                  |                                                         |   |

①当該機に紐づく下部組織がご確認いただけます。

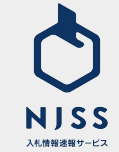

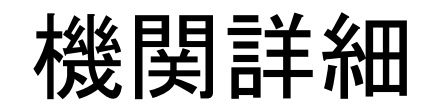

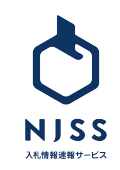

## 機関詳細

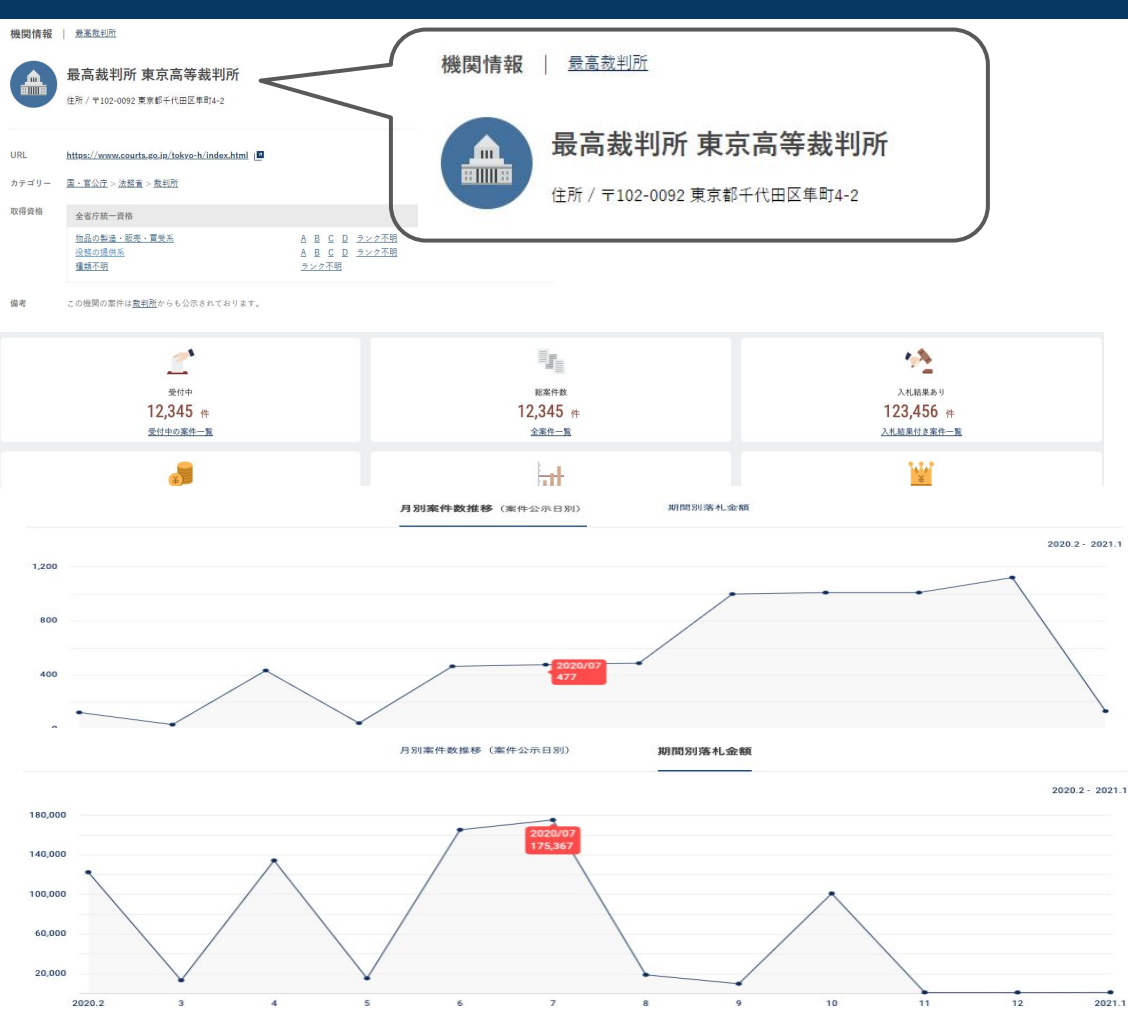

#### 検索画面から任意の機関を選択すると、機関の実績を確認できます。

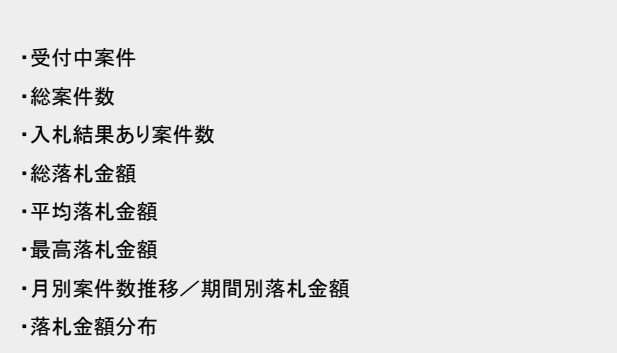

入札傾向(形式別案件数)

2021.1

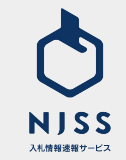

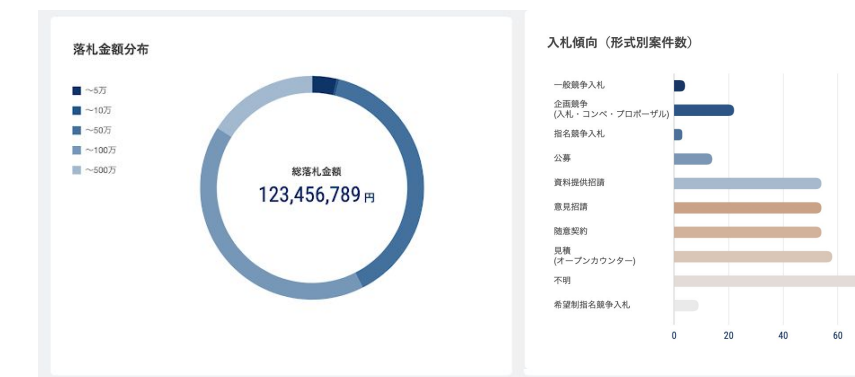

#### 業種別案件数トップ10

| 1 位 通信機器      | 8,994,564 件 |
|---------------|-------------|
| 2 位 防犯機器      | 6,744,564 件 |
| 3 位 エレベーター    | 1,247,790 件 |
| 4 位 看板・サイン    | 547,990 件   |
| 5 位 產業用機械·機器  | 370,368 件   |
| 6 位 化学品       | 204,564 件   |
| 7 位 理化学機器     | 135,908 件   |
| 8 位 自動販売機     | 135,809 件   |
| 9 位 自動車関連     | 62,544 件    |
| 10 位 船舶·航空機関連 | 6,744 件     |

すべてのランキングを見る

| 9 位 株式会社うるる4  |  |
|---------------|--|
| 10 位 株式会社うるる2 |  |
|               |  |

80 100

16,109,984 件

169,984 件

123,432 件

16,674 件

15,554 件

12,344 件

12,342 件

<u>すべてのランキングを見る</u>

落札企業トップ10 1 位 株式会社うるる10

2 位 株式会社うるる9

3 位 株式会社うるる8

6 位 株式会社うるる3

7 位 株式会社うるる7

8 位 株式会社うるる5

### 落札金額や入札形式ごとでの確認、業種別案件ランキングや落札企業の ランキングも閲覧可能です。

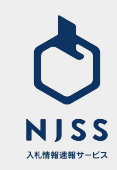